## Leiðbeiningar inn á leiðsagnarmatið

1. Vefslóðin er www.mentor.is

2. Skráið ykkur inn með aðgangi nemandans en hann finnið þið með því að

fara inn á ykkar aðgangi sem foreldrar.

Foreldraaðgangur er kennitala (notendanafnið) foreldris og lykilorð en nemendaaðgangur er kennitala

barnsins og lykilorðið en það má finna undir myndinni af barninu (lykilorðinu má breyta).

3. Veljið "Leiðsagnarmat" til vinstri á síðu nemandans.

4. Veljið **"skólabyrjun 2010"** og þá getið þið byrjað að svara en það er gert með því að smella á táknið sem segir uppfæra (athugið ekki stækkunarglerið).

5. Svarið spurningunum með barninu af bestu sannfæringu.

Nauðsynlegt er að smella á **"uppfæra"** neðst á síðunni öðru hverju meðan þið svarið þar sem svörin geymast ekki fyrr en það er gert.

6. Ykkur er að sjálfsögðu velkomið að hafa samband við skólann ef þið lendið í vandræðum og þurfið leiðbeiningar.